## 行き先を探す

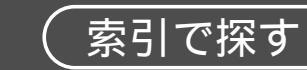

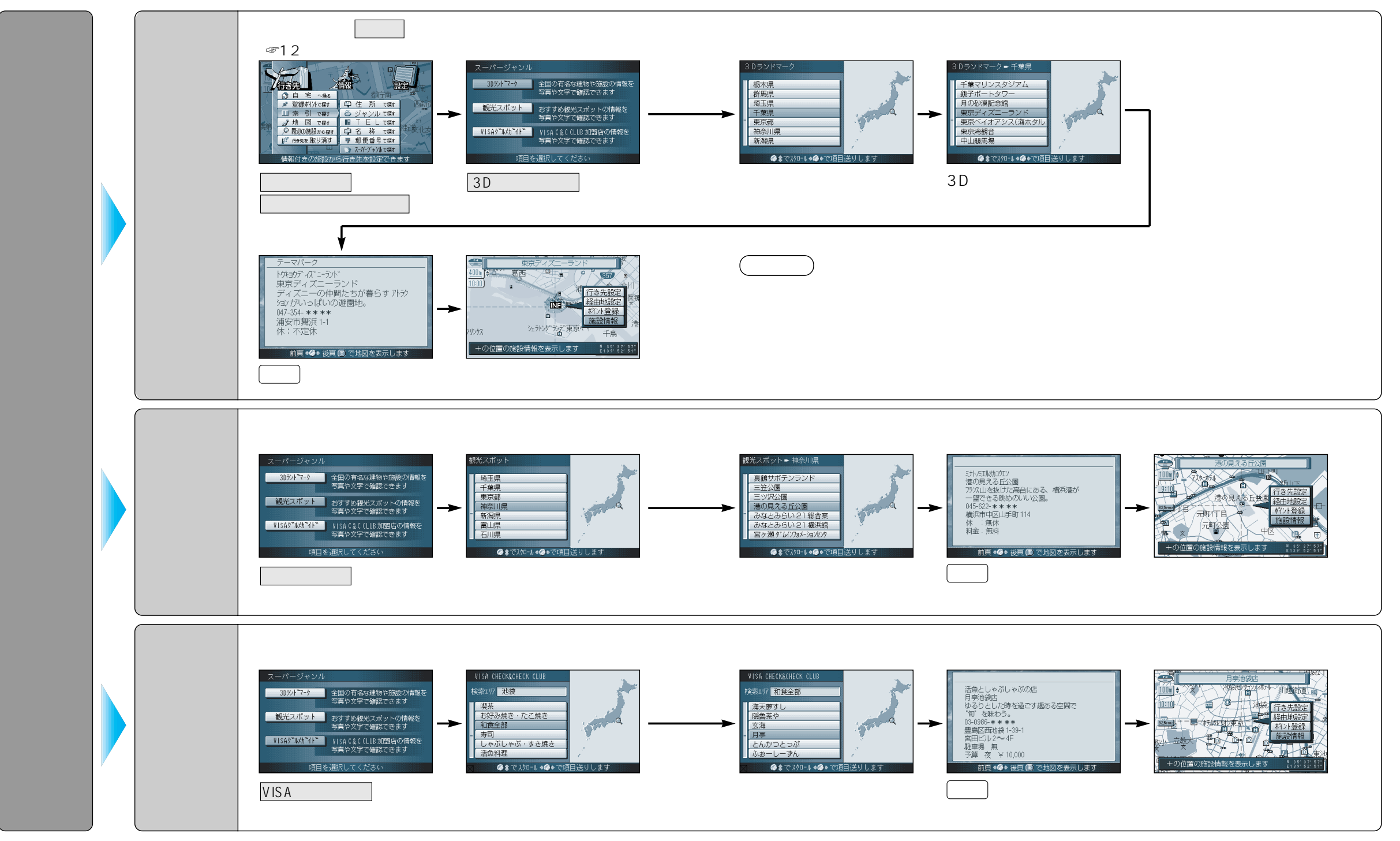

行き先を探す(索引で探す)

使い方